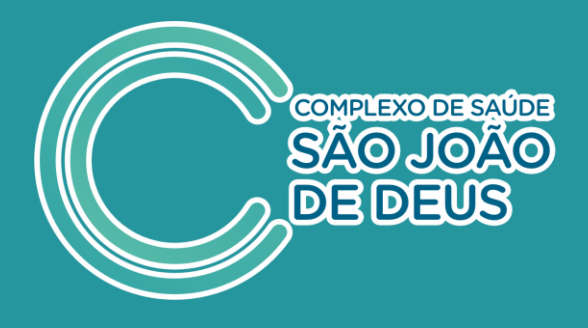

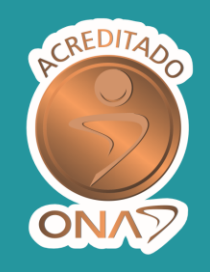

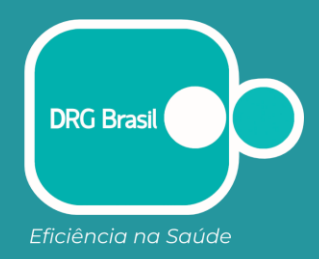

## PASSO A PASSO PARA ACESSAR OS DADOS DO CNES

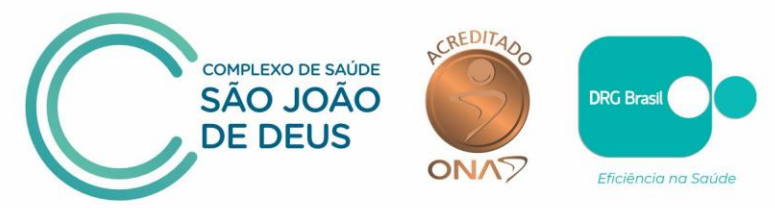

• PASSO A PASSO PARA ACESSO AO CADASTRO DO CNES

Confira o passo a passo para acessar o Cadastro de Estabelecimentos de Saúde – CNES e a relação dos nomes dos colaboradores efetivos e temporários, além dos médicos que compõe o Corpo Clínico do CSSJD.

1. Acesse o site do CNES: https://cnes.datasus.gov.br/

| ir para o conteudo 🚹 ir para o m | nne 🎦 🕼 para a busce 🛃 🕼 para o rodapo 🛃                           | ACESSIBILIDADE ALTO CONTRASTE MAPA DO SITE               |  |
|----------------------------------|--------------------------------------------------------------------|----------------------------------------------------------|--|
| CNES                             | Cadastro Nacional de<br>Estabelecimentos de Saúde                  | Buscar no Portal Q                                       |  |
|                                  |                                                                    | Área Restrita Perguntas Frequentes Contato               |  |
| Bem vind                         | o ao nosso novo site! As funcionalidades que ainda não foram imple | mentadas neste site, estão disponíveis aqui.             |  |
| ACESSO RÁPIDO                    |                                                                    | INFORMES                                                 |  |
| Consultas                        | <u></u>                                                            | 12/02/2022 Abartura Da                                   |  |
| Cronograma                       |                                                                    | Módulo Transmissor                                       |  |
| Wiki CNES                        | Elasti <b>CNES</b>                                                 | Competência 06/2023                                      |  |
| ElastiCNES                       | Informações de todos                                               | Módulo Transmissor                                       |  |
| TABNET CNES                      | os estabelecimentos                                                | Competência 05/2023<br>09/05/2023 - Normalização Do      |  |
| Obter CNES                       | de saúde no país.                                                  | Serviço de Recuperação de                                |  |
| Desativar Cadastro               | 2.12                                                               | Senhas<br>08/05/2023 - Prorrogação Do                    |  |
| Obter<br>Usuário/Senha           |                                                                    | Transmissor Cnes<br>Comp.04/2023<br>03/05/2023 – Erro Na |  |
| DOWNLOADS                        |                                                                    | Recuperação de Senha Do                                  |  |
| Aplicativos                      | Consulta Estabelecimento                                           | Mais informes                                            |  |
| Arquivos da aplicação            | Nome Fantasia/Nome Empresarial/CNES/CNPJ/CPF Pese                  | uisar LEGISLAÇÃO                                         |  |
| Arouivoe nara outroe             |                                                                    |                                                          |  |

2. Pesquise em Consulta Estabelecimento: HOSPITAL SÃO JOÃO DE DEUS

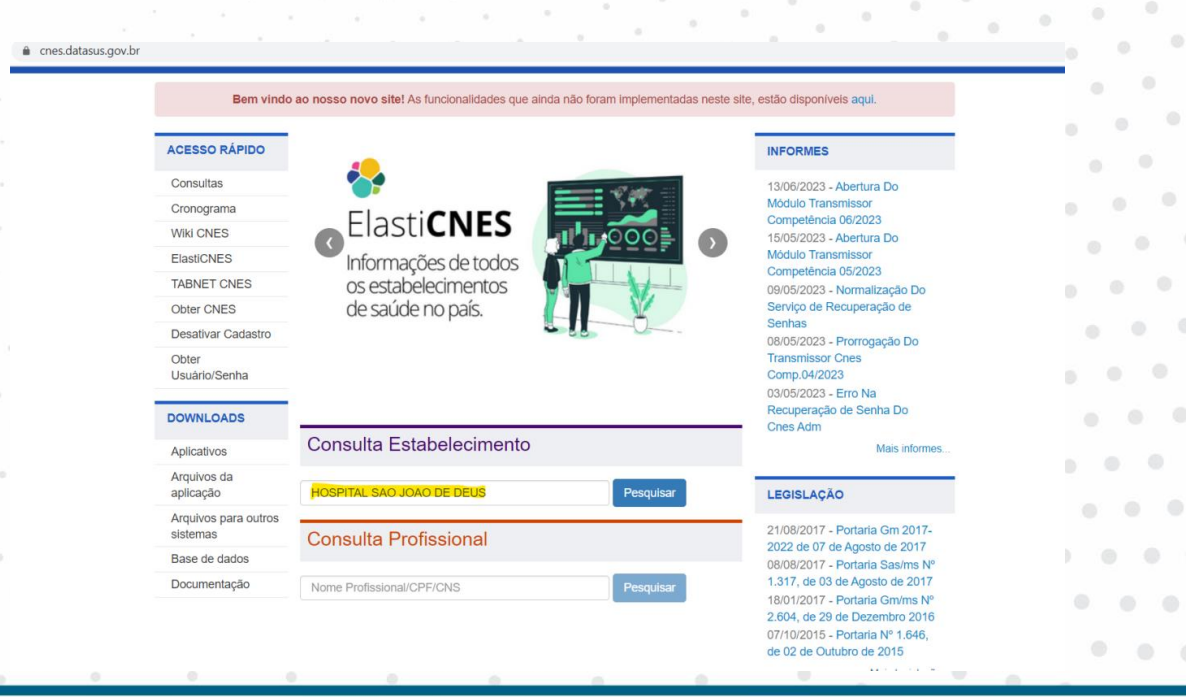

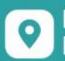

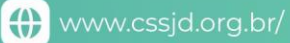

.

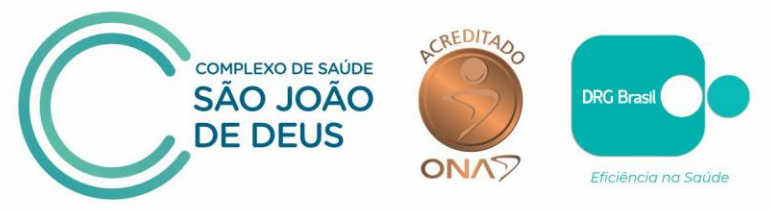

**3.** Nos resultados da busca, clique em: **FICHA DE ESTABELECIMENTO** que aparece no canto direito da tela:

| .br/pages/estal | belecimentos/consul | ta.jsp?searo | h=SAO%20JOAO%20DE%20DEUS        |                                  |             |                                               |          |
|-----------------|---------------------|--------------|---------------------------------|----------------------------------|-------------|-----------------------------------------------|----------|
| Gestão          | Selecione           | •            | Naturez                         | a Jurídica(Grupo): Selecione     |             |                                               | ~        |
| HOS             | PITAL SAO JOAO E    | E DEUS       |                                 | Pesquisar                        |             |                                               |          |
| Nom             | e Fantasia ONome I  | Empresaria   | l                               |                                  | Reg         | istros por Pági                               | na: 10 🗸 |
| UF<br>≑         | Município 💠         |              | Nome Fantasia 😄                 | Natureza Jurídica(Grupo) 🗢       | Gestão<br>≑ | Atende SUS $\stackrel{\bigcirc}{\Rightarrow}$ | DETALHES |
| MG              | SANTA LUZIA         | 2164299      | HOSPITAL DE SAO JOAO DE<br>DEUS | ENTIDADES SEM FINS<br>LUCRATIVOS | М           | SIM                                           | +        |
| BA              | CACHOEIRA           | 2386879      | HOSPITAL SAO JOAO DE<br>DEUS    | ENTIDADES SEM FINS<br>LUCRATIVOS | D           | SIM                                           | +        |
| MG              | DIVINOPOLIS         | 2159252      | HOSPITAL SAO JOAO DE<br>DEUS    | ENTIDADES SEM FINS<br>LUCRATIVOS | М           | SIM                                           | +        |
| MG              | SENADOR<br>FIRMINO  | 2760851      | HOSPITAL SAO JOAO DE<br>DEUS    | ENTIDADES SEM FINS<br>LUCRATIVOS | D           | SIM                                           | +        |

**4.** Clique em **Profissionais** – do lado esquerdo da tela e aparecerão os profissionais da Instituição:

| Modulos                                                                                                    |        | 8                                                                                                    |                                                                                                    |                                                                                                    | Competência Atu                                                                                                    |
|----------------------------------------------------------------------------------------------------|--------|----------------------------------------------------------------------------------------------------|----------------------------------------------------------------------------------------------------|----------------------------------------------------------------------------------------------------|----------------------------------------------------------------------------------------------------|
| 🏛 Básico                                                                                                    | <      | Dados Estabelecimento                                                                                                    |                                                                                                    |                                                                                                    |                                                                                                    |
| 🖻 Conjunto                                                                                                    | < (    | CNES CNPJ Própr                                                                                                    | io N                                                                                                    | ome Fantasia                                                                                                    |                                                                                                    |
| 양 Ambulatorial                                                                                                    | <      | 2159252 20.146.064                                                                                                    | //0001-02                                                                                                | HOSPITAL SAO JOAO                                                                                                    | DE DEUS                                                                                                    |
|                                                                                                    |        | Tipo de Estabelecimento                                                                                                    | G                                                                                                    | estão Nat                                                                                                    | ureza Jurídica(Grupo)                                                                                                    |
| 🕄 Hospitalar                                                                                                    |        | HOSPITAL GERAL                                                                                                    |                                                                                                    | MUNICIPAL                                                                                                    | NTIDADES SEM FINS LUCRATIVOS                                                                                                    |
|                                                                                                    | Ċ      | CNPJ Mantenedora                                                                                                    | Nome da M                                                                                                | antenedora                                                                                                    |                                                                                                    |
| Mantenedora                                                                                                    |        |                                                                                                    |                                                                                                    |                                                                                                    |                                                                                                    |
| Reprofissionais                                                                                                    |        | Cadastrado em                                                                                                    | Atualizaçã                                                                                               | o na Base Local                                                                                                    | Última atualização Naciona                                                                                                    |
|                                                                                                    |        | 08/05/2002                                                                                                    | 05/05/202                                                                                                | 3                                                                                                    | 02/07/2023                                                                                                    |
| 🚍 Habilitações                                                                                                    | <      |                                                                                                    |                                                                                                    |                                                                                                    |                                                                                                    |
| 😇 Regras Contratuais                                                                                                    | < I    | Profissionais                                                                                                    |                                                                                                    |                                                                                                    |                                                                                                    |
| 😇 Contrato de Gestão                                                                                                    | <      | Nome 🌲                                                                                                    | CNS 💠                                                                                                    | CE                                                                                                    | 30 Descrição                                                                                                    |
|                                                                                                    |        |                                                                                                    |                                                                                                    |                                                                                                    |                                                                                                    |
| + Incentivos                                                                                                    | <      |                                                                                                    |                                                                                                    |                                                                                                    |                                                                                                    |
| + Incentivos                                                                                                    | <      | ADBELL ANANIAS FERREIRA                                                                                                    | 70500305598455                                                                                           | 3 411                                                                                                    | 0005 AUXILIAR DE ESCRITORIC                                                                                                    |
| <ul> <li>Incentivos</li> <li>Equipes</li> <li>Residência Terapêutica</li> </ul>                                                                                    | <      | ADBELL ANANIAS FERREIRA<br>ADELAINE DE AQUINO RESENDE                                                                                                    | 70500305598455                                                                                           | 8 411<br>5 513                                                                                                    | 005 AUXILIAR DE ESCRITORIO<br>430 COPEIRO DE HOSPITAL                                                                                                    |
| ← Incentivos     ← Equipes     ← Residência Terapêutica                                                                                                    | <<br>a | ADBELL ANANIAS FERREIRA<br>ADELAINE DE AQUINO RESENDE<br>ADELIA ANTERO REIS CAMPOS                                                                             | 70500305598455<br>70090090284369<br>70820911193334                                                       | 3 411<br>5 513<br>5 322                                                                                                    | AUXILIAR DE ESCRITORIO<br>430 COPEIRO DE HOSPITAL<br>205 TECNICO DE ENFERMAGE                                                                                                    |
| <ul> <li>+ Incentivos</li> <li>★ Equipes</li> <li>★ Residência Terapêutica</li> <li>□ Telessaúde</li> </ul>                                                        | <<br>ه | ADBELL ANANIAS FERREIRA<br>ADELAINE DE AQUINO RESENDE<br>ADELIA ANTERO REIS CAMPOS<br>ADENISE CAMPOS VILELA                                                    | 70500305598455<br>70090090284369<br>70820911193334<br>98001629350208                                     | 3         411           5         513           5         322           1         322                                                 | 005         AUXILIAR DE ESCRITORIO           430         COPEIRO DE HOSPITAL           205         TECNICO DE ENFERMAGE           205         TECNICO DE ENFERMAGE                                                                |
| <ul> <li>Incentivos</li> <li>Equipes</li> <li>Residência Terapêutica</li> <li>Telessaúde</li> <li>Org. Parceiras</li> </ul>                                        | <<br>a | ADBELL ANANIAS FERREIRA<br>ADELAINE DE AQUINO RESENDE<br>ADELIA ANTERO REIS CAMPOS<br>ADENISE CAMPOS VILELA<br>ADRIANA APARECIDA ALVES                         | 70500305598455<br>70090090284369<br>70820911193334<br>98001629350208<br>70260527592024                   | 8 411<br>5 513<br>5 322<br>1 322<br>0 514                                                                                             | AUXILIAR DE ESCRITORIO<br>AUXILIAR DE ESCRITORIO<br>A30 COPEIRO DE HOSPITAL<br>205 TECNICO DE ENFERMAGE<br>205 TECNICO DE ENFERMAGE<br>320 FAXINEIRO                                                                              |
| <ul> <li>+ Incentivos</li> <li>☆ Equipes</li> <li>☆ Residência Terapêutica</li> <li>▷ Telessaúde</li> <li>☆ Org. Parceiras</li> <li>☑ Ger/Adm(Terceiro)</li> </ul> | <<br>1 | ADELL ANANIAS FEREIRA<br>ADELANE DE AQUINO RESENDE<br>ADELIA ANTERO REIS CAMPOS<br>ADENISE CAMPOS VILELA<br>ADRIANA APARECIDA ALVES<br>ADRIANA APARECIDA DUTRA | 70500305598455<br>70090090284369<br>70820911193334<br>98001629350208<br>70260527592024<br>98001629501096 | 8         411           5         513           5         322           1         322           0         514           3         322 | AUXILIAR DE ESCRITORIO           430         COPEIRO DE HOSPITAL           205         TECNICO DE ENFERMAGE           205         TECNICO DE ENFERMAGE           320         FAXINEIRO           205         TECNICO DE ENFERMAGE |

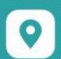

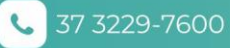

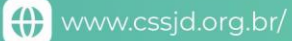